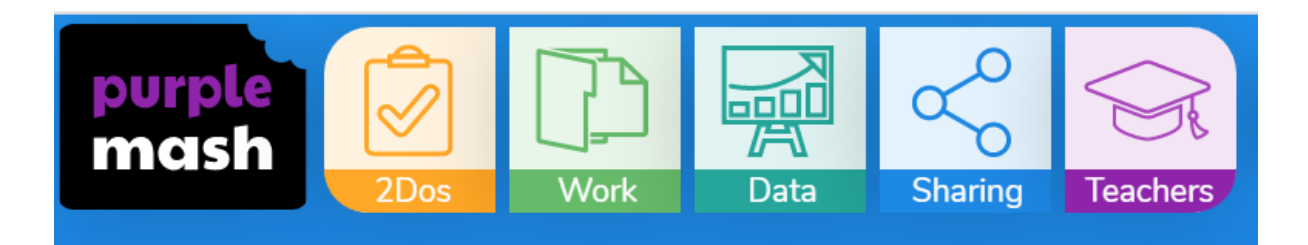

When your child logs into Purple Mash, they will have a menu bar at the top – the yellow 2Dos button is where you will find the reading log.

Their reading log will look something like this:

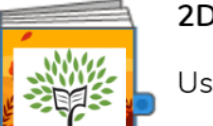

2Do: Autumn Reading Journal: 7-11

Use this diary to record your reading experiences at home and school.

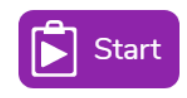

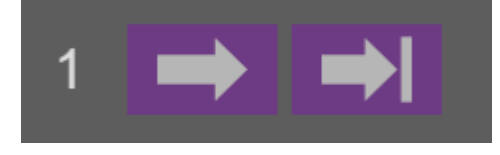

These arrows can be used to turn the page.

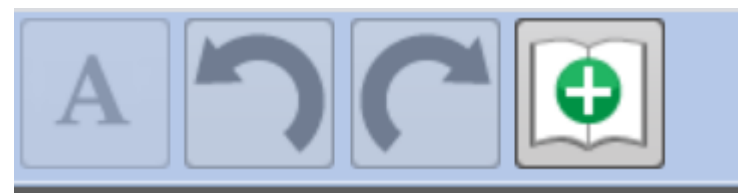

This symbol will add another page.

| How to use<br>Below you will see an example of how this reading journal<br>can be completed. Make sure you follow your teacher's<br>instructions carefully of how often you should complete it<br>and when and how you return it to your teacher. When<br>you are ready, click the add page button to record<br>reading. |                                                                                                    | Date week commenced.<br>Write in here<br>Date, book & page No | Heating enjoyment out of 5 this week<br>Write in here<br>My comments |
|----------------------------------------------------------------------------------------------------|----------------------------------------------------------------------------------------------------|---------------------------------------------------------------|----------------------------------------------------------------------|
| Date week commnenced:<br>01/09/20                                                                                                    | Reading enjoyment out of 5 this week:                                                                                        |                                                               |                                                                      |
| Date, book & page No                                                                                                    | My comments                                                                                                    |                                                               |                                                                      |
| 01/09/20 - Our Big<br>Kitchen, Pages 1 to 16.                                                                                                    | I couldn't stop reading, Sienna is a really<br>interesting character, I wanted to find<br>out more about her.                |                                                               |                                                                      |
| 02/09/20 - Our Big<br>Kitchen, Pages 17 to<br>24.                                                                                                    | l wonder if the children will find out<br>about Sienna's visits to the kitchen                                               |                                                               |                                                                      |
| New challenging words or phrases:<br>I learnt what the word' credible' means. I now understand it when<br>written in a sentence.                                                                                                    |                                                                                                    | New challenging words or phrases:<br>Write in here            |                                                                      |
| Parent Comment:<br>James worked hard on his compret<br>this week. Discussing motives of<br>characters and predicting.                                                                                                    | Hension Teacher Comment:<br>Weil done James. Remember to comment<br>on how challenging you found the text. (Mr<br>Williams). | Parent Comment:<br>Write in here.                             | Teacher Comment:<br>Write in here,                                   |

When you click on the screen, you will be able to type into the log.

To save the log, press this button and save.

As it has been set as a 2Do, your child's class teacher will receive a notification it has been filled in. Then, to record the next weeks' learning, simply follow these steps again!

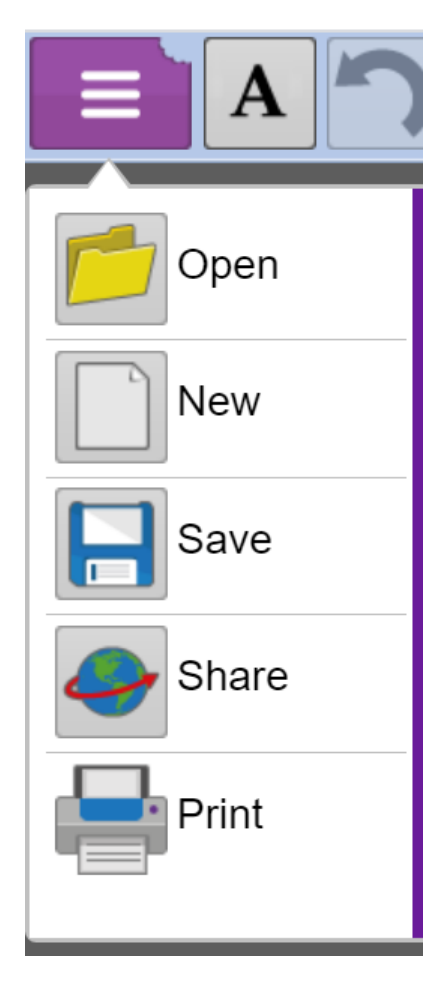